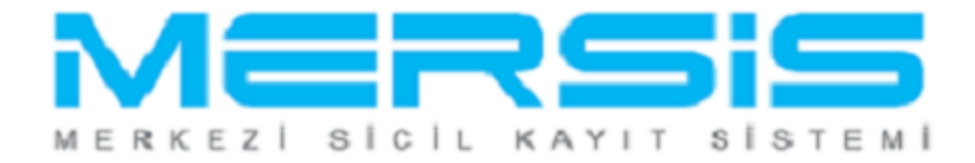

# TESCİL – BİRLEŞME İŞLEMLERİ

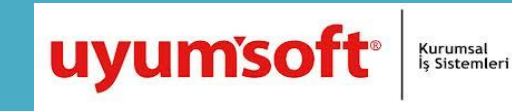

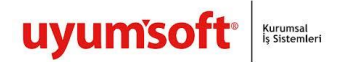

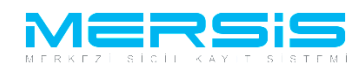

# TESCIL – BIRLEŞME İŞLEMLERİ

### 1. FİRMA (DEVİR OLAN OLARAK BAŞLATAN)

Birleşmeye katılacak herhangi bir firma devir aldığı veya devir olduğu fark etmeksizin işlem akışına dahil olabilir. Aşağıdaki örnek firma devir olan olarak birleşmeye katılacaktır. Birleşme işlemini bu firma tetikliyecektir. Yetkili kişi kendi firmasının üzerine işlem yapmak için girdikten sonra birleşme başlat butonunu seçmelidir.

| FIRMA DETAY                                     |                      |                          |                          |                          |                                           |                   |                  |               |              |
|-------------------------------------------------|----------------------|--------------------------|--------------------------|--------------------------|-------------------------------------------|-------------------|------------------|---------------|--------------|
| Unvar                                           | n: TES               | T İST1 ALAN HİZMI        | ETLERÍ ANONÍM S          | SİRKETİ                  |                                           |                   |                  |               |              |
| Mersis No                                       | . 86                 | 18-3347-413              | 2-8390                   |                          |                                           |                   |                  |               |              |
| Türi                                            | i: ANO               | NIM SIRKET               | 2 0000                   |                          |                                           |                   |                  |               |              |
| SicilNo                                         | o: 4005              | 53                       |                          |                          |                                           |                   |                  |               |              |
| Sicil Müdürlüği                                 | ú: MER               | SIN TICARET SICI         | LMÜDÜRLÜĞÜ               |                          |                                           |                   |                  |               |              |
| Firma Durumi                                    | u: Aktif             |                          |                          |                          |                                           |                   |                  |               |              |
|                                                 |                      |                          |                          |                          |                                           |                   | An               | a Sözleşme    | Sicil Esas D |
| Firma Üzerindeki İşlemler                       |                      |                          |                          |                          |                                           |                   |                  |               |              |
|                                                 |                      |                          |                          | Firmadaki K              | lisitlamalar                              |                   |                  |               |              |
| Türü                                            | İçerik               | İlk Geçerlilik<br>Tarihi | Son Geçerlilik<br>Tarihi | Açıklama                 |                                           |                   |                  |               |              |
| Çalıntı Kimlik                                  |                      | 22.08.2012<br>00:00:00   | 29.08.2012<br>00:00:00   | dasdasdasc               | las                                       |                   |                  |               |              |
| Gerçek Ortak                                    |                      | 22.08.2012<br>00:00:00   | 30.08.2012<br>00:00:00   | asdasdsada<br>asdasdsada | dasaerwer rtert asdaso<br>dasaerwer rtert | dsadadasaerwer rt | ert asdasdsadada | saerwer rtert |              |
| Temsilci Olamaz                                 |                      | 30.10.2012<br>00:00:00   | 28.11.2012<br>00:00:00   | artık temsil             | ciai                                      |                   |                  |               |              |
| Temsilci Olamaz                                 |                      | 01.10.2012<br>00:00:00   | 31.10.2012<br>00:00:00   | kişi temsilc             | i olamaz.                                 |                   |                  |               |              |
| Denetçi Olamaz                                  |                      | 01.10.2012<br>00:00:00   | 31.10.2012<br>00:00:00   | Kişi Denetç              | i Olamaz.                                 |                   |                  |               |              |
| Yönetim Kuruluna<br>Giremez                     |                      | 01.10.2012<br>00:00:00   | 31.10.2012<br>00:00:00   | Kişi Yönetir             | n Kuruluna Giremez                        |                   |                  |               |              |
| TALEP NO UNVAN                                  | TÜRÜ                 | OLUŞTURMA TA             | RIHI BASV                | /URU TARIHI              | BASVURU TÜRÜ                              | DURUMU            | BAŞVURAN         | ÍŞLEM         | ÍŞLEM        |
| Şu an devam eden tescil iş<br>Normal Değişiklik | lemi yol<br>Resen De | k.<br>eğişiklik 🔘 Resen  | Düzeltme                 |                          |                                           |                   |                  |               |              |
|                                                 |                      |                          | 5                        |                          | 5                                         |                   |                  | 4             | \$\$<br>     |
| Değişiklik Başlat                               | -                    | Tasfiye I                | Başlat                   | Tasfiye'den D            | önüş Başlat                               | Terkin Baş        | lat              | Ek            | Tasfiye      |
|                                                 |                      |                          | \$                       |                          | 5                                         |                   |                  | 4             | <b>\$</b>    |
| Birleşme Başlat                                 | -                    | Acentalık İşl            | emi Başlat               | Rehin İşler              | mi Başlat                                 | Tür Değişikliği   | Başlat           | Merkez        | Nakli Başlat |
|                                                 |                      |                          |                          |                          |                                           |                   |                  |               |              |

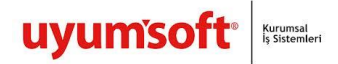

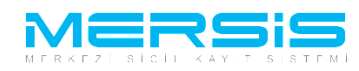

Kullanıcının karşısına aşağıdakinin benzeri bir ekran gelecektir. Birleşme işlemini devir olan ve devir alan olarak işleme nasıl dahil olacaksa ilgili olanı seçerek başlatabilirler.

| 🔶 Ana Menü 🛛 Birleşmey                     | ye Başvurusu                                                                                                    |                 |                       |                  |
|--------------------------------------------|----------------------------------------------------------------------------------------------------|-----------------|-----------------------|------------------|
| Başvuru Hazırla İptal                      |                                                                                                    |                 |                       |                  |
| Unvan:                                     | TEST İST1 ALAN HİZMETLERİ ANONİM ŞİRKETİ                                                                                                    |                 |                       |                  |
| Mersis No:                                 | 8618-3347-4132-8390                                                                                                    |                 |                       |                  |
| Sicil Numarası:                            | 40053                                                                                                    | Talep Numarası: |                       |                  |
| Türü:                                      | ANONİM ŞİRKET                                                                                                    | Tescil Tarihi:  |                       |                  |
| Talep Turu:                                | Birleşme İnternet Başvurusu                                                                                                    | Başvuru Sahibi: | BAŞAK ZÜLFİKAR(basak) |                  |
| Talep Durumu:                              | Başvuru Devam Ediyor.                                                                                                    | Basvuru Tarihi: |                       |                  |
| 🔘 Devir Olan (Birleşen) Firn               | na olarak 🔘 Devir Alan Firma olarak 🛛 Birleşme Başlat                                                                                                    |                 |                       |                  |
| Devir Olan (Birleşen) Firmala              | Ir                                                                                                    |                 |                       |                  |
| Devir Alan Firmalar<br>Birleşme Sözleşmesi |                                                                                                    |                 |                       | Sözleşmeyi Kayde |
| <u>}</u> <u></u> → → ↔ , ¥ =               | B I U A      A      Font Adi      Font      Font      F |                 |                       |                  |

Devir olan olarak işlem başlatıldıktan sonra devir alacak olan firmanın sisteme eklenmesi için kullanıcının karşısına bir arama ekranı gelecektir.

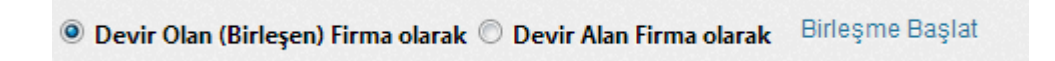

Çeşitli kriterlere göre birleşmeye katılacak olan firmayı aratınız.

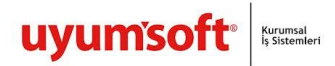

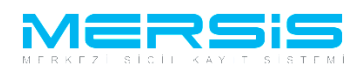

### **FIRMAARAMA**

| 🔶 Ana Menü 🛛 Devir Alacak Fire | na'yı Seçiniz |                                 |
|--------------------------------|---------------|---------------------------------|
| Arama Şekli :                  |               |                                 |
| Arama Şekli : Standart Arama   |               | 🗆 Ara 🔍 Temizle                 |
| Mersis No:                     |               | Firma Ünvanı:                   |
| Ticaret Sicil Numarası:        |               | Vergi No:                       |
| Firma Türü:                    | Tür Seçiniz   | Firma Durum: Durumunu Seçiniz 💌 |
| Ticaret Sicil Müdürlüğü:       | Tsm Seçiniz 💌 |                                 |
| Şehir:                         | İl Seçiniz 💌  |                                 |

Arama sonucunda gelen ilgili firmayı devir alacak firma seç butonu ile seçiniz böylelikle devir alacak olan firma sisteme yüklenmiş olacaktır.

| FIRMAARAMA                   |             |                                              |               |               |                   |                                     |                           |
|------------------------------|-------------|----------------------------------------------|---------------|---------------|-------------------|-------------------------------------|---------------------------|
| 🔶 Ana Menü 🔹 Devir Alacak F  | irma'yı S   | eçiniz                                       |               |               |                   |                                     |                           |
| Arama Şekli :                |             |                                              |               |               |                   |                                     |                           |
| Arama Şekli : Standart Arama |             |                                              |               |               | 🗆 Ara             | 🔍 Temiz                             | le                        |
| Mersis No:                   | [           |                                              | ]             | Firma Ünvanı: | izmi              | r firması                           |                           |
| Ticaret Sicil Numarası:      | [           |                                              | ]             | Vergi No:     |                   |                                     |                           |
| Firma Türü:                  | [           | Tür Seçiniz 🔹                                |               | Firma Durum:  | Dur               | umunu Seçiniz                       | •                         |
| Ticaret Sicil Müdürlüğü:     |             | Tsm Seçiniz 🔹                                |               |               |                   |                                     |                           |
| Şehir:                       |             | İl Seçiniz 💌                                 |               |               |                   |                                     |                           |
| MERSIS NO                    | SICIL<br>NO | FIRMA ADI                                    | FIRMA DURUM   | VERGI<br>NO   | TÜRÜ              | TSM                                 |                           |
| 1912-5128-4955-2228          | 163077      | İZMİR FİRMASI1<br>AEROSOL LİMİTED<br>ŞİRKETİ | TescilliAktif |               | LİMİTED<br>ŞİRKET | İZMIR TİCARET<br>SİCİL<br>MÜDÜRLÜĞÜ | Devir Alacak<br>Firma Seç |

Birleşme işleminde birden fazla firma devir olan olarak seçilebileceği için, devir olan firmalar alanında daha fazla firmanın eklenmesine olanak sağlayan devir olan firma ekle butonu aktif olarak gelmektedir.

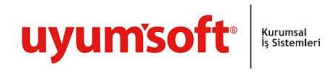

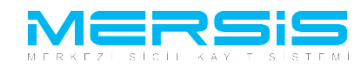

| Sacuru Hazula                               |                            |                                                    |                                             |                                  |                              |                                  |               |
|---------------------------------------------|----------------------------|----------------------------------------------------|---------------------------------------------|----------------------------------|------------------------------|----------------------------------|---------------|
| başvuru Hazina                              | İptal                      |                                                    |                                             |                                  |                              |                                  |               |
| /ARI<br>rleşmeye eklene<br>anunlara uygun c | en firmanın<br>olmayacak v | borca batık olmadığına<br>ve Sicil Müdürlüğü taraf | a dair Bilirkişi Rapo<br>fından onaylanmaya | runun sisteme belgi<br>acaktır ! | e ekleme bölümünden eklenmiş | ş olması gerekmekedir. Aksi takc | dirde başvuru |
|                                             | Unvan:                     | TEST İST1 ALAN HİZI                                | METLERİ ANONİM Ş                            | ŞİRKETİ                          |                              |                                  |               |
| N                                           | Aersis No:                 | 8618-3347-41                                       | 32-8390                                     |                                  |                              |                                  |               |
| Sicil N                                     | Numarası:                  | 40053                                              |                                             |                                  | Talep Numarası:              |                                  |               |
|                                             | Türü:                      | ANONİM ŞİRKET                                      |                                             |                                  | Tescil Tarihi:               |                                  |               |
| Ta                                          | alep Turu:                 | Birleşme İnternet Baş                              | vurusu                                      |                                  | Başvuru Sahibi:              | BAŞAK ZÜLFİKAR(basak)            |               |
| Talep                                       | p Durumu:                  | Başvuru Devam Ediyo                                | Dr.                                         |                                  | Basvuru Tarihi:              |                                  |               |
| wir Alan Firmala                            | ar                         |                                                    |                                             |                                  |                              |                                  |               |
| Sicil No                                    | Mersis N                   | lo                                                 | TSM                                         | Unvan                            |                              |                                  |               |
|                                             |                            |                                                    |                                             |                                  |                              |                                  |               |
| .63077                                      | 1912512                    | 349552228                                          |                                             | İZMİR FİRMASIL                   | AEROSOL LİMİTED ŞİRKETİ      |                                  | Sil           |

Örneğin bu firmada birden fazla devir olan firma mevcut onu da sorgulayarak sisteme yüklenmesi sağlanmaktadır.

| FIRMAARAMA                                                                                 |                                                             |                                                                        |  |  |  |  |  |  |
|--------------------------------------------------------------------------------------------|-------------------------------------------------------------|------------------------------------------------------------------------|--|--|--|--|--|--|
| ◆ Ana Menü Devir Olacak (Birleşecek) Firma'yı Seçiniz                                      |                                                             |                                                                        |  |  |  |  |  |  |
| Arama Şekli :<br>Arama Şekli : Standart Arama                                              |                                                             | 🗆 Ara 🔍 Temizle                                                        |  |  |  |  |  |  |
| Mersis No:<br>Ticaret Sicil Numarası:<br>Firma Türü:<br>Ticaret Sicil Müdürlüğü:<br>Şehir: | Tūr Seçiniz ▼<br>Tsm Seçiniz ▼<br>İl Seçiniz ▼              | Firma Ünvanı:     TÜR DEĞİŞİKLİĞİ ALETLİ       Vergi No:               |  |  |  |  |  |  |
| MERSIS NO SICIL<br>NO                                                                      | FIRMA ADI FIRMA DURUM                                       | VERGINO TÜRÜ TSM                                                       |  |  |  |  |  |  |
| 2552-3722-4695-7908/1 1111                                                                 | TÜR DEĞIŞİKLİĞİ<br>ALETLERİ ANONİM TescilliAktif<br>ŞİRKETİ | 1111111111 ANONIM MERSİN Devir Olacak<br>ŞİRKET<br>MÜDÜRLÜĞÜ Firma Seç |  |  |  |  |  |  |
|                                                                                            |                                                             |                                                                        |  |  |  |  |  |  |

İlgili firmalar seçilirken firmanın birleşmeye katılmasıyla ilgili gerekli uyarılar kullanıcılar karşısına gelmektedir. (Örneğin tasfiyede olan bir firma eklendiğinde tasfiyede olan firmaların eklenmesi için

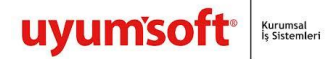

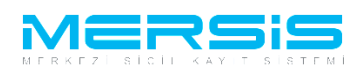

kullanıcıların dikkat etmesi gereken hususlar konusunda kullanıcıla uyarılır. Ya da başka firmalarla birleşme bölünmeye katılmış mı bunların uyarıları gelmektedir. )

| Başvuru Hazırla                                             | la İptal                                                                                            |                                                                                                    |                                                                                                    |
|-------------------------------------------------------------|----------------------------------------------------------------------------------------------------|----------------------------------------------------------------------------------------------------|----------------------------------------------------------------------------------------------------|
| JYARI                                                       |                                                                                                    |                                                                                                    |                                                                                                    |
| Birleşmeye ekle                                             | enen firmanın                                                                                       | borca batık olmadığına dair Bilirkişi Raporunun si                                                                                                    | isteme belge ekleme bölümünden eklenmiş olması gerekmekedir. Aksi takdirde başvurunuz                                                                                                    |
| anunlara uygur                                              | un olmayacak v                                                                                      | e Sicil Müdürlüğü tarafından onaylanmayacaktır !                                                                                                    |                                                                                                    |
|                                                             | Unvan:                                                                                              | TEST İST1 ALAN HİZMETLERİ ANONİM ŞİRKETİ                                                                                                    |                                                                                                    |
|                                                             | Mersis No:                                                                                          | 8618-3347-4132-8390                                                                                                    |                                                                                                    |
| Cini                                                        | ril Numaraer                                                                                        | 40053                                                                                                    | Talep Numarası:                                                                                                    |
| SICI                                                        | unanası.                                                                                            | 10000                                                                                                    |                                                                                                    |
| SICI                                                        | Türü:                                                                                               | ANONIM ŞİRKET                                                                                                    | Tescil Tarihi:                                                                                                    |
| Sici                                                        | Türü:<br>Talep Turu:                                                                                | ANONİM ŞİRKET<br>Birleşme İnternet Başvurusu                                                                                                    | Tescil Tarihi:<br>Başvuru Sahibi: BAŞAK ZÜLFİKAR(basak)                                                                                                    |
| Tal                                                         | Türü:<br>Talep Turu:<br>alep Durumu:                                                                | ANONİM ŞİRKET<br>Birleşme İnternet Başvurusu<br>Başvuru Devam Ediyor.                                                                                         | Tescil Tarihi:<br>Başvuru Sahibi: BAŞAK ZÜLFİKAR(basak)<br>Basvuru Tarihi:                                                                                                    |
| Tal<br>Ievir Olan (Birle                                    | Türü:<br>Talep Turu:<br>alep Durumu:<br>Ieşen) Firmala                                              | ANONİM ŞİRKET<br>Birleşme İnternet Başvurusu<br>Başvuru Devam Ediyor.                                                                                         | Tescil Tarihi:<br>Başvuru Sahibi: BAŞAK ZÜLFİKAR(basak)<br>Basvuru Tarihi:<br>Devir Olan (Birleşen) Firma Ekle                                                                                                    |
| Tal<br>Ievir Olan (Birle<br>Sicil No 1<br>1111 2            | Türü:<br>Talep Turu:<br>alep Durumu:<br>leşen) Firmala<br>Mersis No<br>255237224695                 | ANONİM ŞİRKET<br>Birleşme İnternet Başvurusu<br>Başvuru Devam Ediyor.<br>r<br>TSM<br>1908/1 MERSİN TİCARET SİCİL MÜDÜRLÜ                                      | Tescil Tarihi:<br>Başvuru Sahibi: BAŞAK ZÜLFİKAR(basak)<br>Basvuru Tarihi:<br>Devir Olan (Birleşen) Firma Ekle<br>Unvan                                                                                                    |
| Tal<br>Ievir Olan (Birle<br>Sicil No 1<br>1111 2<br>40053 8 | Türü:<br>Talep Turu:<br>alep Durumu:<br>leşen) Firmala<br>Mersis No<br>255237224695<br>861833474132 | ANONIM ŞİRKET<br>Birleşme İnternet Başvurusu<br>Başvuru Devam Ediyor.<br>r<br>TSM<br>1908/1 MERSIN TİCARET SİCİL MÜDÜRLÜ<br>1300 MERSIN TİCARET SİCİL MÜDÜRLÜ | Tescil Tarihi:<br>Başvuru Sahibi: BAŞAK ZÜLFİKAR(basak)<br>Basvuru Tarihi:<br>Devir Olan (Birleşen) Firma Ekle<br>Unvan<br>IĞÜ TÜR DEĞİŞİKLIĞİ ALETLERİ ANONIM ŞİRKETİ Sil<br>IĞÜ TEST İŞTİ ALAN HİZMETLERİ ANONIM ŞİRKETİ Sil |

Devir alan ve devir olan firmalar seçildikten sonra birleşmeye katılan taraflar tarafından oluşturulan birleşme sözleşmesinin bir benzeri sisteme yazılmalıdır. Gerekli sözleşme bilgileri yazıldıktan sonra sözleşme kaydet ile girilmiş olan bilgiler ilan edilmek üzere kaydedilecektir.

| 3irleşme Sözleşmesi                                                                                                    | Sözleşmeyi Kaydet |
|----------------------------------------------------------------------------------------------------|-------------------|
| 🏦 🄊 🗸 🐑 🔹 🕵 🖪 I 🖳 A 🗸 🗞 🖌 Arial, Verdan 🛛 13px 👻                                                                                                    |                   |
| BIRLEŞME SÖZLEŞMESİ                                                                                                    |                   |
| devir alan ve devir olan firmaların                                                                                                    |                   |
|                                                                                                    |                   |
|                                                                                                    |                   |
|                                                                                                    |                   |
| Consign I Design I De |                   |

Gerekli bilgi girişleri sağlandıktan sonra başvuru hazırla ile karar bilgilerinin girileceği diğer ekranlara yönlendirilmektedir.

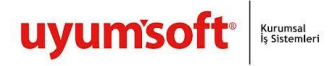

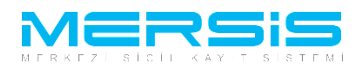

| Başvuru Hazırla İptal       |                                                                 |                            |                                                 |
|-----------------------------|-----------------------------------------------------------------|----------------------------|-------------------------------------------------|
| UYARI                       |                                                                 |                            |                                                 |
| Birleşmeye eklenen firmanın | ı borca batık olmadığına dair Bilirkişi Raporunun sisteme belge | ekleme bölümünden eklenmiş | ş olması gerekmekedir. Aksi takdirde başvurunuz |
| kanunlara uygun olmayacak   | ve Sicil Müdürlüğü tarafından onaylanmayacaktır !               |                            |                                                 |
| Unvan:                      | TEST İST1 ALAN HİZMETLERİ ANONİM ŞİRKETİ                        |                            |                                                 |
| Mersis No:                  | 8618-3347-4132-8390                                             |                            |                                                 |
| Sicil Numarası:             | 40053                                                           | Talep Numarası:            |                                                 |
| Türü:                       | ANONİM ŞİRKET                                                   | Tescil Tarihi:             |                                                 |
| Talep Turu:                 | Birleşme İnternet Başvurusu                                     | Başvuru Sahibi:            | BAŞAK ZÜLFİKAR(basak)                           |
| Talep Durumu:               | Başvuru Devam Ediyor.                                           | Basvuru Tarihi:            |                                                 |
|                             |                                                                 |                            |                                                 |
|                             |                                                                 |                            |                                                 |

Girilmiş olan birleşme sözleşmesini ve ilan metinlerinin incelemesi gerçekleştirilebilinir.

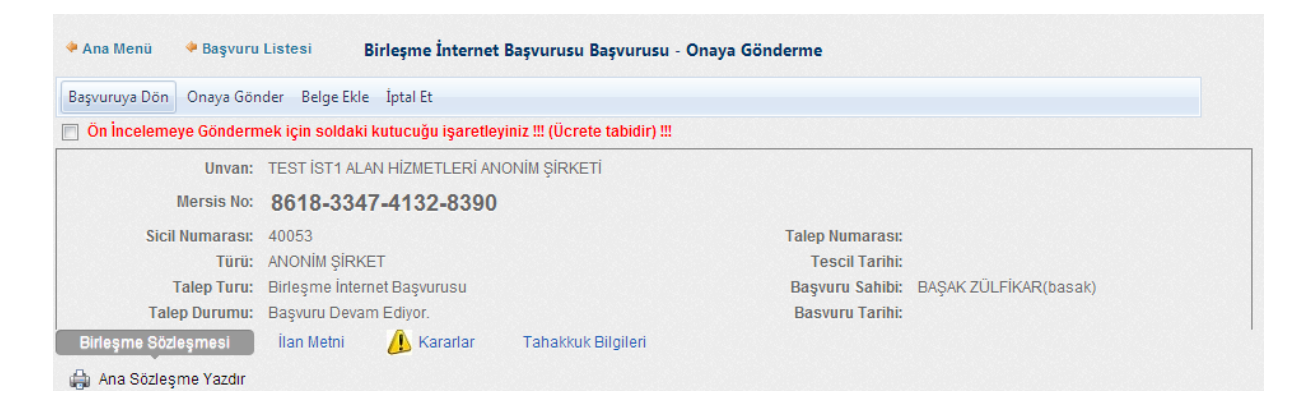

Kararlar tabının yanında bulunan ünlemden henüz bir karar bilgisi girilmediği anlaşılabilinir. Karar ekle butonu ile birleşmeye katılma kararının bilgileri sisteme yüklenmektedir.

| Basvuruva Dön Onava Gör | nder Belge Ekle  | İptal Et           |                             |              |                 |                       |              |
|-------------------------|------------------|--------------------|-----------------------------|--------------|-----------------|-----------------------|--------------|
| Ön İncelemeye Göndern   | nek için soldaki | kutucuğu işaretley | iniz !!! (Ücrete tabidir) ! | !!           |                 |                       |              |
| Unvan:                  | TEST İST1 ALA    | N HİZMETLERİ ANO   | ONIM ŞİRKETİ                |              |                 |                       |              |
| Mersis No:              | 8618-3347        | 7-4132-8390        |                             |              |                 |                       |              |
| Sicil Numarası:         | 40053            |                    |                             |              | Talep Numarası: |                       |              |
| Türü:                   | ANONİM ŞİRKE     | T                  |                             |              | Tescil Tarihi:  |                       |              |
| Talep Turu:             | Birleşme İntern  | iet Başvurusu      |                             |              | Başvuru Sahibi: | BAŞAK ZÜLFİKAR(basak) |              |
| Talep Durumu:           | Başvuru Devan    | n Ediyor.          |                             |              | Basvuru Tarihi: |                       |              |
| Birleşme Sözleşmesi     | İlan Metni       | 🔔 Kararlar         | Tahakkuk Bilgileri          |              |                 |                       |              |
| Kararlar                |                  |                    |                             |              |                 |                       | + Karar Ekle |
| Karar Tipi              |                  | Karar No           |                             | Karar Tarihi |                 |                       |              |
| Kayıt Bulunamadı        |                  |                    |                             |              |                 |                       |              |

Hangi sebeple devir olunduğunun kararı aşağıdaki ekranlardaki alanalrdan doldurularak sağlanmaktadır. Kaydet kapat butonu ile gerekli bilgiler sisteme yüklenmektedir.

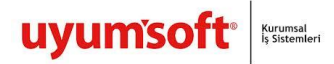

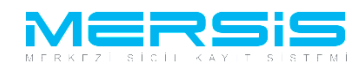

#### 📕 Karar Ekle

|   | Kafaf Ekle                       |                                                         |   |
|---|----------------------------------|---------------------------------------------------------|---|
| 6 | 🖉 Kaydet/Kapat 🔀 Kapat           |                                                         |   |
|   | Correl Verrel                    |                                                         |   |
|   | Genel Kurul                      |                                                         |   |
|   | Değişiklik Hangi Kararla Alındı? | Genel Kurul      ○ Yönetim Kurulu      ○ Mahkeme Kararı | l |
|   | Sayı:                            |                                                         |   |
|   | Tarih:                           |                                                         |   |
|   |                                  |                                                         |   |
|   | Karar :                          |                                                         |   |
|   |                                  |                                                         |   |

Onaya gönder butonu ile hazırlanan başvuru bağlı olunan ilgili TSM'nin önüne değerlendirilmesi için düşecektir.

| Başvuruya Dön 🛛 Onaya Gör | ider Belge Ekle İptal Et  |                               |              |                            |              |
|---------------------------|---------------------------|-------------------------------|--------------|----------------------------|--------------|
| 📄 Ön İncelemeye Göndern   | nek için soldaki kutucuğu | işaretleyiniz !!! (Ücrete tal | bidir) !!!   |                            |              |
| Unvan:                    | TEST İST1 ALAN HİZMET     | LERİ ANONİM ŞİRKETİ           |              |                            |              |
| Mersis No:                | 8618-3347-4132            | -8390                         |              |                            |              |
| Sicil Numarası:           | 40053                     |                               | Talep Num    | narası:                    |              |
| Türü:                     | ANONİM ŞİRKET             |                               | Tescil       | Tarihi:                    |              |
| Talep Turu:               | Birleşme İnternet Başvur  | usu                           | Başvuru S    | Sahibi: BAŞAK ZÜLFİKAR(bas | sak)         |
| Talep Durumu:             | Başvuru Devam Ediyor.     |                               | Basvuru      | Tarihi:                    |              |
| Birleşme Sözleşmesi       | İlan Metni Kararla        | r Tahakkuk Bilgileri          |              |                            |              |
| Cararlar                  |                           |                               |              |                            | 🕂 Karar Ekle |
| Karar Tipi                |                           | Karar No                      | Karar Tarihi |                            |              |
| Genel Kurulu Kararı       |                           | 1234                          | 05.11.2012   | Gund                       | elle Sil     |

# 2. FİRMA (DEVİR OLAN OLARAK BAŞLATAN)

Bir firma başka bir firmanın birleşme işlemine dahil olduysa kendisi işlem yapmak için yetkili olduğu firmasının işlem yapılacak arayüzü aşağıdaki gibi görünmektedir. Başka firmaların birleşmesinde adı geçmiş olan firma birleşme işlemi başlatabilmesi için üzerinde birleşme kontrolü gelmektedir.

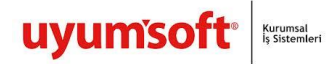

Birleşme Başlat m. Bölünme Başlat

İşlem Firma

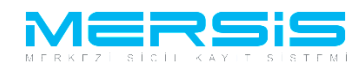

Ana Sözleşme Sicil Esas Def

5

Merkez Nakli Başlat

| Unvan:                        | TÜR DEĞİŞİKLİĞİ ALETLERİ ANONİM ŞİRKETİ                                        |
|-------------------------------|--------------------------------------------------------------------------------|
| Mersis No:                    | 2552-3722-4695-7908/1                                                          |
| Türü:                         | TEK KİŞİLİK ANONİM ŞİRKET                                                      |
| SicilNo:                      | 1111                                                                           |
| Sicil Müdürlüğü:              | MERSIN TİCARET SİCİL MÜDÜRLÜĞÜ                                                 |
| Firma Durumu:                 | Aktif                                                                          |
|                               |                                                                                |
|                               |                                                                                |
|                               |                                                                                |
| UYARI                         |                                                                                |
| Işlem yapmak istediğiniz şirk | et birleşmeye katılmış durumda. Sadece birleşme başvurusu başlatabilirsiniz. ! |
| Firma Uzerindeki Islemler     |                                                                                |

5 Acentalık İşlemi Başlat

|                                                         |           |                          |                          | Firmadaki Kı               | atlamalar                                 |                  |                   |              |         |  |
|---------------------------------------------------------|-----------|--------------------------|--------------------------|----------------------------|-------------------------------------------|------------------|-------------------|--------------|---------|--|
| Türü                                                    | İçerik    | İlk Geçerlilik<br>Tarihi | Son Geçerlilik<br>Tarihi | Açıklama                   |                                           |                  |                   |              |         |  |
| Çalıntı Kimlik                                          |           | 22.08.2012<br>00:00:00   | 29.08.2012<br>00:00:00   | dasdasdasda                | 5                                         |                  |                   |              |         |  |
| Gerçek Ortak                                            |           | 22.08.2012<br>00:00:00   | 30.08.2012<br>00:00:00   | asdasdsadad<br>asdasdsadad | asaerwer rtert asdasdsa<br>asaerwer rtert | adadasaerwer rte | ert asdasdsadadas | aerwer rtert |         |  |
| Temsilci Olamaz                                         |           | 30.10.2012<br>00:00:00   | 28.11.2012<br>00:00:00   | artık temsilci             | ai                                        |                  |                   |              |         |  |
| Temsilci Olamaz                                         |           | 01.10.2012<br>00:00:00   | 31.10.2012<br>00:00:00   | kişi temsilci              | olamaz.                                   |                  |                   |              |         |  |
| Denetçi Olamaz                                          |           | 01.10.2012<br>00:00:00   | 31.10.2012<br>00:00:00   | Kişi Denetçi               | Olamaz.                                   |                  |                   |              |         |  |
| Yönetim Kuruluna<br>Giremez                             |           | 01.10.2012<br>00:00:00   | 31.10.2012<br>00:00:00   | Kişi Yönetim               | Kuruluna Giremez                          |                  |                   |              |         |  |
| TALEP NO UNVAN                                          | TÜRÜ      | OLUŞTURMA TA             | RIHI BAS                 | VURU TARIHI                | BASVURU TÜRÜ                              | DURUMU           | BAŞVURAN          | ÍŞLEM        | İŞLEM   |  |
| Şu an devam eden tescil iş                              | şlemi yol | k.                       |                          |                            |                                           |                  |                   |              |         |  |
| 🖲 Normal Değişiklik 🔘 Resen Değişiklik 🔘 Resen Düzeltme |           |                          |                          |                            |                                           |                  |                   |              |         |  |
| ~                                                       |           | 5                        | 2                        | 5                          |                                           | 5                |                   | 4            | 8       |  |
| Değişiklik Başlat                                       |           | Tasfiye B                | laşlat                   | Tasfiye'den Dö             | nüş Başlat                                | Terkin Başl      | lat               | Ek           | Tasfiye |  |

5

Rehin İşlemi Başlat

5

Tür Değişikliği Başlat

Bir önceki firmada olduğu gibi birleşme işlemi başlatıldıktan sonra aynı arayüz kullanıcının karşısına gelecektir.

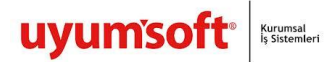

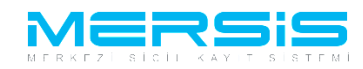

| 🔶 Ana Menü                           | Birleşmey                                      | ye Başvurusu                                                                              |                                                                |                       |
|--------------------------------------|------------------------------------------------|-------------------------------------------------------------------------------------------|----------------------------------------------------------------|-----------------------|
| Başvuru Hazırla                      | İptal                                          |                                                                                           |                                                                |                       |
|                                      | Unvan:                                         | TÜR DEĞİŞİKLİĞİ ALETLERİ ANONİM ŞİRKETİ                                                   |                                                                |                       |
| 1                                    | Mersis No:                                     | 2552-3722-4695-7908/1                                                                     |                                                                |                       |
| Sicil<br>T<br>Tale                   | Numarası:<br>Türü:<br>Talep Turu:<br>p Durumu: | 1111TaleyTEK KİŞİLİK ANONİM ŞİRKETTBirleşme İnternet BaşvurusuBaşBaşvuru Devam Ediyor.Bas | p Numarası:<br>Tescil Tarihi:<br>vuru Sahibi:<br>svuru Tarihi: | BAŞAK ZÜLFİKAR(basak) |
| Devir Olan (Bi<br>Devir Olan (Birleş | irleşen) Firn<br>şen) Firmala                  | na olarak 🔘 Devir Alan Firma olarak 🛛 Birleşme Başlat<br>Ir                               |                                                                |                       |
| Devir Alan Firmal                    | ar                                             |                                                                                           |                                                                |                       |
| Birleşme Sözleşr                     | nesi                                           |                                                                                           |                                                                | Sözleşmeyi Kayde      |
| A 9 - C                              | - 🐰 🗅                                          | 🖹 B I U A - 🐎 - Font Adı - Font                                                           |                                                                |                       |
|                                      |                                                |                                                                                           |                                                                |                       |

Birleşme işlemine bu firma bir önceki başvuruda da devir olan olarak seçilmişti. Bu firma da devir olan olarak birleşme başlatacak.

💿 Devir Olan (Birleşen) Firma olarak 💿 Devir Alan Firma olarak 🛛 Birleşme Başlat

Birleşme başlat butonu seçildikten sonra karşımıza devir alacak olan firmanın seçileceği arama ekranı gelmektedir. İlgili ekrandan devir alacak olan firma çeşitli kriterlere göre sorgulanarak seçilmektedir.

| FIRMAARAMA                   |             |                                              |   |               |           |             |                   |                                     |                           |
|------------------------------|-------------|----------------------------------------------|---|---------------|-----------|-------------|-------------------|-------------------------------------|---------------------------|
| 🔶 Ana Menü 🛛 Devir Alacak Fi | irma'yı S   | Seçiniz                                      |   |               |           |             |                   |                                     |                           |
| Arama Şekli :                |             |                                              |   |               |           |             |                   |                                     |                           |
| Arama Şekli : Standart Arama |             |                                              |   |               |           |             | 🗆 Ara             | 🤊 Temizl                            | е                         |
| Mersis No:                   | [           |                                              |   |               | Firma Ünv | /anı:       | izmi              | r firması                           |                           |
| Ticaret Sicil Numarası:      | [           |                                              |   |               | Vergi No: |             |                   |                                     |                           |
| Firma Türü:                  |             | Tür Seçiniz                                  | • |               | Firma Du  | rum:        | Dur               | umunu Seçiniz                       | •                         |
| Ticaret Sicil Müdürlüğü:     |             | Tsm Seçiniz                                  | • |               |           |             |                   |                                     |                           |
| Şehir:                       | [           | İl Seçiniz                                   | • |               |           |             |                   |                                     |                           |
| MERSIS NO                    | SICIL<br>NO | FIRMA ADI                                    |   | FIRMA DURUM   |           | VERGI<br>NO | TÜRÜ              | TSM                                 |                           |
| 1912-5128-4955-2228          | 163077      | İZMİR FİRMASI1<br>AEROSOL LİMİTED<br>ŞİRKETİ |   | TescilliAktif |           |             | LİMİTED<br>ŞİRKET | İZMIR TİCARET<br>SİCİL<br>MÜDÜRLÜĞÜ | Devir Alacak<br>Firma Seç |

Devir alan firma seçildikten sonra aşağıdaki gibi ilgili alana eklenmektedir.

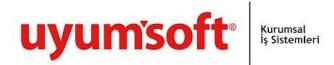

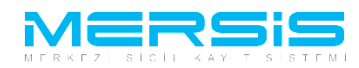

| 163077            | 1912512849552228 |           |                                        |                 |
|-------------------|------------------|-----------|----------------------------------------|-----------------|
|                   |                  |           | IZMIR FIRMASII AEROSOL LIMITED ŞIRKETI | Sil             |
| iirleşme Sozleşme | esi              |           |                                        | Sözleşmeyi Kayd |
|                   |                  | - 0 [F+ A |                                        |                 |

Birleşmede devir olacak diğer firmaları devir olan firma ekle butonu seçilerek ve karşımıza gelen arama ekranı ile sorgulanarak seçilmektedir. (Bu birleşme işleminde biz bir önceki başvuruyu yapan ve onaya yollayan diğer devir olan firmayı sorgulayıp eklemeliyiz.)

| 🔶 Ana Menü 🛛 Devir Olacak (B | irleşecek) Firma'yı Seçiniz |                                 |
|------------------------------|-----------------------------|---------------------------------|
| Arama Şekli :                |                             |                                 |
| Arama Şekli : Standart Arama |                             | 🗌 Ara 🔍 Temizle                 |
| Mersis No:                   |                             | Firma Ünvanı:                   |
| Ticaret Sicil Numarası:      |                             | Vergi No:                       |
| Firma Türü:                  | Tür Seçiniz                 | Firma Durum: Durumunu Seçiniz 💌 |
| Ticaret Sicil Müdürlüğü:     | Tsm Seçiniz                 |                                 |
| Şehir:                       | İl Seçiniz 💌                |                                 |

Gerekli devir olan devir alan firmalar birleşmeye katıldıktan sonra kullanıcılara firmalarla ilgili uyarılar da gösterilmektedir.

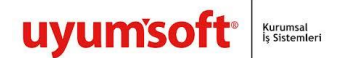

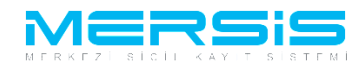

🔶 Ana Menü Birleşmeye Başvurusu Başvuru Hazırla İptal UYARI Birleşmeye eklenen firmanın borca batık olmadığına dair Bilirkişi Raporunun sisteme belge ekleme bölümünden eklenmiş olması gerekmekedir. Aksi takdirde başvuru kanunlara uygun olmayacak ve Sicil Müdürlüğü tarafından onaylanmayacaktır ! Unvan: TÜR DEĞİŞİKLİĞİ ALETLERİ ANONİM ŞİRKETİ Mersis No: 2552-3722-4695-7908/1 Sicil Numarası: 1111 Talep Numarası: TÜrÜ: TEK KİŞİLİK ANONİM ŞİRKET Tescil Tarihi: Talep Turu: Birleşme İnternet Başvurusu Başvuru Sahibi: BAŞAK ZÜLFİKAR(basak) Talep Durumu: Başvuru Devam Ediyor. Basvuru Tarihi: Devir Olan (Birleşen) Firmalar Devir Olan (Birleşen) Firma Ek Sicil No Mersis No TSM Unvan 2552372246957908/1 1111 MERSİN TİCARET SİCİL MÜDÜRLÜĞÜ TÜR DEĞİŞİKLİĞİ ALETLERİ ANONİM ŞİRKETİ Sil 8618334741328390 MERSİN TİCARET SİCİL MÜDÜRLÜĞÜ TEST İST1 ALAN HİZMETLERİ ANONİM ŞİRKETİ 40053 Sil Devir Alan Firmalar TSM Sicil No Mersis No Unvan 163077 1912512849552228 İZMİR FİRMASI1 AEROSOL LİMİTED ŞİRKETİ Sil Birleşme Sözleşmesi Sözleşmeyi Kayd 👬 🤊 🗸 🔁 🖌 🐚 🖺 🖪 🖊 🛄 🗛 🕶 Font Adı + Font... +

Devir alan ve devir olan firmalar seçildikten sonra birleşme sözleşmesi sisteme girildikten sonra sözleşme kaydet butonu ile kayıt altına alınmaktadır.

| Birleşme Sözleşmesi               | Sözleşmeyi Kayde |
|-----------------------------------|------------------|
| Arial, Verdan • 13px •            |                  |
| BIRLEŞME SÖZLEŞMESİ               |                  |
| Devir alan ve devir olan firmalar |                  |
|                                   |                  |
|                                   |                  |

Başvurunun başındaki başvuru hazırla butonu ile ilgili başvuru derlenerek başvuruya hazır hale gelmektedir. Birleşme tescili için alınan kararlar da ilgili alanlardan girilmektedir.

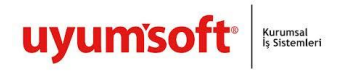

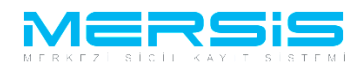

| 🕶 Ana Menu 🛛 🗢 Başvuru    | Listesi Birleşme Internet           | Başvurusu Başvurus         | u - Onaya Gonderme |                       |
|---------------------------|-------------------------------------|----------------------------|--------------------|-----------------------|
| Başvuruya Dön 🛛 Onaya Gör | nder Belge Ekle İptal Et            |                            |                    |                       |
| 🛯 Ön İncelemeye Göndern   | nek için soldaki kutucuğu işaretley | /iniz !!! (Ücrete tabidir) |                    |                       |
| Unvan:                    | TÜR DEĞİŞİKLİĞİ ALETLERİ ANC        | NİM ŞİRKETİ                |                    |                       |
| Mersis No:                | 2552-3722-4695-7908                 | /1                         |                    |                       |
| Sicil Numarası:           | 1111                                |                            | Talep Numarası:    |                       |
| Türü:                     | TEK KİŞİLİK ANONİM ŞİRKET           |                            | Tescil Tarihi:     |                       |
| Talep Turu:               | Birleşme İnternet Başvurusu         |                            | Başvuru Sahibi:    | BAŞAK ZÜLFİKAR(basak) |
| Talep Durumu:             | Başvuru Devam Ediyor.               |                            | Basvuru Tarihi:    |                       |
| Birleşme Sözleşmesi       | İlan Metni 🛛 🥼 Kararlar             | Tahakkuk Bilgileri         |                    |                       |
| ararlar                   |                                     |                            |                    | 🕂 Karar Ekle          |
| Karar Tipi                | Karar No                            |                            | Karar Tarihi       |                       |
| ayıt Bulunamadı           |                                     |                            |                    |                       |

Karar ekle butonu ile alınmış olan ilgili başvuru için karar bilgileri girilmektedir. Aşağıdaki ilgili alanlar doldurulmaktadır.

| Karar Ekle                       |                                                 | X |
|----------------------------------|-------------------------------------------------|---|
| 🥥 Kaydet/Kapat 🛛 🔀 Kapat         |                                                 | 1 |
|                                  |                                                 |   |
| Genel Kurul                      |                                                 |   |
| Değişiklik Hangi Kararla Alındı? | ◉ Genel Kurul 💿 Yönetim Kurulu 💿 Mahkeme Kararı |   |
| Sayı:                            |                                                 |   |
| Tarih:                           |                                                 |   |
| Karar :                          |                                                 |   |

Gerekli bilgiler girildikten sonra onaya gönder butonu ile birleşme başvurusu ilgili tsm'ye gönderilmektedir.

| 🍁 Ana Menü 🛛 🔶 Başvuru                                                                 | Listesi <b>Birleş</b> ı          | ne İnternet Başvurusu Başı | vurusu - Onaya Gönd | lerme         |                         |              |
|----------------------------------------------------------------------------------------|----------------------------------|----------------------------|---------------------|---------------|-------------------------|--------------|
| Başvuruya Dön Onaya Gönder Belge Ekle İptal Et                                         |                                  |                            |                     |               |                         |              |
| 📄 Ön İncelemeye Göndermek için soldaki kutucuğu işaretleyiniz !!! (Ücrete tabidir) !!! |                                  |                            |                     |               |                         |              |
| Unvan:                                                                                 | TÜR DEĞİŞİKLİĞİ AL               | ETLERİ ANONİM ŞİRKETİ      |                     |               |                         |              |
| Mersis No:                                                                             | Mersis No: 2552-3722-4695-7908/1 |                            |                     |               |                         |              |
| Sicil Numarası:                                                                        | 1111                             |                            |                     | Talep Numaras | E.                      |              |
| Türü:                                                                                  | TEK KİŞİLİK ANONİM               | IŞİRKET                    |                     | Tescil Tarih  | i:                      |              |
| Talep Turu:                                                                            | Birleşme İnternet Ba             | şvurusu                    |                     | Başvuru Sahib | i: BAŞAK ZÜLFİKAR(basak | )            |
| Talep Durumu:                                                                          | Başvuru Devam Ediy               | or.                        |                     | Basvuru Tarih | i:                      |              |
| Birleşme Sözleşmesi                                                                    | İlan Metni Ka                    | rarlar Tahakkuk Bilgileri  |                     |               |                         |              |
| Kararlar                                                                               |                                  |                            |                     |               |                         | + Karar Ekle |
| Karar Tipi                                                                             |                                  | Karar No                   | Karar Tarihi        |               |                         |              |
| Mahkeme Kararı                                                                         |                                  | 1234                       | 29.10.2012          |               | Guncelle                | Sil          |

uyumsoft<sup>®</sup> Kurumsal Iş Sistemleri

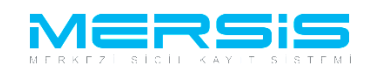

# 3. FİRMA (DEVİR ALAN OLARAK BAŞLATAN)

Devir alan olarak firmanın birleşme başlataması da diğer firmalar gibi gerçekleşmektedir. İlgili firma aranıp bulunmaktadır.

| 🔶 Ana Menü 🔹 Değişiklik Yap  | mak İste    | ediğiniz Firma'yı Seçiniz                 |               |               |                   |                                     |     |
|------------------------------|-------------|-------------------------------------------|---------------|---------------|-------------------|-------------------------------------|-----|
| Arama Şekli :                |             |                                           |               |               |                   |                                     |     |
| Arama Şekli : Standart Arama |             |                                           |               |               | Ara               | 🔍 Temizi                            | e   |
| Mersis No:                   |             |                                           |               | Firma Ünvanı: | İZMİF             | R FİRMASI1 AER                      | OSC |
| Ticaret Sicil Numarası:      |             |                                           |               | Vergi No:     |                   |                                     |     |
| Firma Türü:                  |             | Tür Seçiniz 💌                             |               | Firma Durum:  | Duru              | munu Seçiniz                        | •   |
| Ticaret Sicil Müdürlüğü:     |             | Tsm Seçiniz 🔹                             |               |               |                   |                                     |     |
| Şehir:                       |             | İl Seçiniz 💌                              |               |               |                   |                                     |     |
| MERSIS NO                    | SICIL<br>NO | FIRMA ADI                                 | FIRMA DURUM   | VERGI<br>NO   | TÜRÜ              | TSM                                 |     |
| 1912-5128-4955-2228          | 163077      | İZMİR FİRMASI1 AEROSOL<br>LİMİTED ŞİRKETİ | TescilliAktif |               | LİMİTED<br>ŞİRKET | İZMIR TİCARET<br>SİCİL<br>MÜDÜRLÜĞÜ | Seç |

Firma birleşme işlemine dahil olduğu için ilgili firma üzerinde birleşme başlatması için kısıtlama mevcut olacaktır.

| 🖻 Normal Değişiklik 💿 Resen Değişiklik 💿 Resen Düzeltme |                         |                          |                        |                     |  |  |  |  |  |
|---------------------------------------------------------|-------------------------|--------------------------|------------------------|---------------------|--|--|--|--|--|
| ~                                                       | ~                       | ~                        | ~                      | ~                   |  |  |  |  |  |
| Değişiklik Başlat                                       | Tasfiye Başlat          | Tasfiye'den Dönüş Başlat | Terkin Başlat          | Ek Tasfiye          |  |  |  |  |  |
| <b>~</b>                                                | ~                       | ~                        | ~                      | <b>S</b>            |  |  |  |  |  |
| Birleşme Başlat                                         | Acentalık İşlemi Başlat | Rehin İşlemi Başlat      | Tür Değişikliği Başlat | Merkez Nakli Başlat |  |  |  |  |  |
| Bölünme Başlat                                          |                         |                          |                        |                     |  |  |  |  |  |

Birleşme başlatıldıktan sonra standart aşağıdaki ekran kullanıcının karşısına gelecektir.

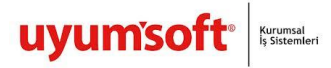

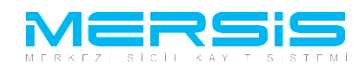

| 🔶 Ana Menü 🛛 🛛 Birle                                          | şmeye Başvurusu                                                                                                    |           |
|---------------------------------------------------------------|----------------------------------------------------------------------------------------------------|-----------|
| Başvuru Hazırla İpta                                          |                                                                                                    |           |
| Un                                                            | van: İZMİR FİRMASI1 AEROSOL LİMİTED ŞİRKETİ                                                                                                    |           |
| Mersis                                                        | No: 1912-5128-4955-2228                                                                                                    |           |
| Sicil Numa<br>Talep T<br>Talep Durt<br>O Devir Olan (Birleşer | rası: 163077 Talep Numarası:<br>"ürü: LİMİTED ŞİRKET Tescil Tarihi:<br>"uru: Birleşme İnternet Başvurusu Başvuru Sahibi: BAŞAK ZÜLFİKAR(basak)<br>mu: Başvuru Devam Ediyor. Basvuru Tarihi:<br>) Firmə olarak <sup>®</sup> Devir Alan Firma olarak Birleşme Başlat |           |
| Devir Olan (Birleşen) Fi<br>Devir Alan Firmalar               | rmalar                                                                                                    |           |
| Birleşme Sözleşmesi                                           | Sözleşmi                                                                                                    | eyi Kayde |
| A 9 - C - X                                                   | IB I U A ▼ (Short Adi ▼ Font▼)                                                                                                    |           |

Bu firma devir alacak olan firma olduğu için devir alan firma alanı seçilerek birleşme başlat butonu seçilmektedir.

| Devir Olan (Birleşen) Firma olarak | Devir Alan Firma olarak | Birleşme Başlat |
|------------------------------------|-------------------------|-----------------|
|------------------------------------|-------------------------|-----------------|

Sonrasında devir olan firmalar diğer birleşme işlemlerinde olduğu gibi sisteme devir olan ekle butonu ile eklenmektedir.

| Devir Olan (Birleş | en) Firmalar     |     |                |                | I          | Devir Olan (Birleşen) | Firma E |
|--------------------|------------------|-----|----------------|----------------|------------|-----------------------|---------|
| Sicil No           | Mersis No        |     |                | TSM            | Unvan      |                       |         |
| Kayıt Bulunamadı   |                  |     |                |                |            |                       |         |
|                    |                  |     |                |                |            |                       |         |
| Devir Alan Firmal  | ar               |     |                |                |            |                       |         |
| Sicil No           | Mersis No        | TSM | Unvan          |                |            |                       |         |
| 163077             | 1912512849552228 |     | İZMİR FİRMASII | AEROSOL LİMİTI | ED ŞİRKETİ |                       | Sil     |

Devir olan firmalar sorgulanarak seçilmektedir.

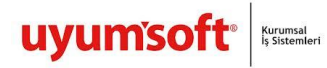

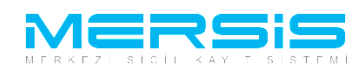

| 🔶 Ana Menü 🔹 Devir Olacak (B | Sirleşecek) | Firma'yı Seçiniz                                                  |               |               |                  |                                      |                              |
|------------------------------|-------------|-------------------------------------------------------------------|---------------|---------------|------------------|--------------------------------------|------------------------------|
| Arama Şekli :                |             |                                                                   |               |               |                  |                                      |                              |
| Arama Şekli : Standart Arama |             |                                                                   |               |               | Ara              | 🔍 Temizle                            |                              |
| Mersis No:                   |             |                                                                   |               | Firma Ünvanı: | tür değ          | işikliği                             |                              |
| Ticaret Sicil Numarası:      |             |                                                                   |               | Vergi No:     |                  |                                      |                              |
| Firma Türü:                  | Т           | ür Seçiniz 🔹                                                      |               | Firma Durum:  | Durum            | unu Seçiniz 🔹 🔻                      |                              |
| Ticaret Sicil Müdürlüğü:     | Т           | sm Seçiniz 🔹                                                      |               |               |                  |                                      |                              |
| Şehir:                       | İl          | Seciniz •                                                         |               |               |                  |                                      |                              |
|                              |             |                                                                   |               |               |                  |                                      |                              |
| MERSIS NO                    | SICIL NO    | FÍRMA ADÍ                                                         | FIRMA DURUM   | VERGÍ NO      | TORO             | TSM                                  |                              |
| 2552-3722-4695-7908/1        | 1111        | TÜR DEĞİŞİKLİĞİ<br>ALETLERİ ANONİM<br>ŞİRKETİ                     | TescilliAktif | 1111111111    | ANONİM<br>ŞİRKET | MERSİN<br>TİCARET SİCİL<br>MÜDÜRLÜĞÜ | Devir<br>Olacak<br>Firma Seç |
| 1983-2572-9736-8684/2        | 1234567     | TÜR DEĞIŞİKLİĞİ<br>KONTROL SANAYİ VE<br>TİCARET ANONİM<br>ŞİRKETİ | TescilliAktif | 1234567890    | ANONİM<br>ŞİRKET | MERSİN<br>TİCARET SİCİL<br>MÜDÜRLÜĞÜ | Devir<br>Olacak<br>Firma Seç |
|                              |             |                                                                   |               |               |                  |                                      |                              |

Devir olan olarak birleşmeye katılan firmalar eklendikten ve gerekli uyarılar incelendikten sonra birleşme sözleşmesi belirlenmektedir.

| başvara ma                                    | zırla İptal                   |                                 |                    |                                       |                                |
|-----------------------------------------------|-------------------------------|---------------------------------|--------------------|---------------------------------------|--------------------------------|
| YARI                                          |                               |                                 |                    |                                       |                                |
| irleşmeye e                                   | eklenen firmanın borca batık  | olmadığına dair Bilirkişi Rapor | runun sisteme belg | e ekleme bölümünden eklenmiş olması g | erekmekedir. Aksi takdirde baş |
| anunlara uy                                   | ygun olmayacak ve Sicil Müdü  | irlüğü tarafından onaylanmaya   | caktir !           |                                       |                                |
|                                               | Unvan: İZMİR FİRM             | IASI1 AEROSOL LİMİTED ŞİRK      | (ETÎ               |                                       |                                |
|                                               | Mersis No: 1912-5             | 128-4955-2228                   |                    |                                       |                                |
|                                               | Sicil Numarası: 163077        |                                 |                    | Talep Numarası:                       |                                |
|                                               | Türü: LİMİTED Şİ              | RKET                            |                    | Tescil Tarihi:                        |                                |
|                                               | Talep Turu: Birleşme İr       | nternet Başvurusu               |                    | Başvuru Sahibi: BAŞAK Z               | (ÜLFİKAR(basak)                |
|                                               | Talep Durumu: Başvuru De      | evam Ediyor.                    |                    | Basvuru Tarihi:                       |                                |
| 111                                           | 2552372246957908/1            | MERSIN TICARET SICIL MU         | ÜDÜRLÜĞÜ           | TÜR DEĞİŞİKLİĞİ ALETLERİ ANONİ        | M ŞİRKETİ                      |
| Sicil No                                      | Mersis No                     | MZT                             |                    | Unvan                                 |                                |
| 1111                                          | 2552372246957908/1            | MERSIN TICARET SICIL MU         | JDURLUGU           | TUR DEGIŞIKLIGI ALETLERI ANONI        | M ŞIRKETI                      |
| 0053                                          | 8618334741328390              | MERSÍN TÍCARET SÍCÍL MÚ         | ÜDÜRLÜĞÜ           | TEST ÍST1 ALAN HÍZMETLERÍ ANO         | NİM ŞİRKETİ                    |
|                                               | Irmalar<br>Mersis No          | TSM                             |                    |                                       |                                |
| vir Alan Fi<br>Sicil No                       |                               |                                 | 121VIII (TINVASII  | ALKOSOL LIMITED ŞIKKETI               |                                |
| evir Alan Fi<br>Sicil No<br>63077             | 1512512045552220              |                                 |                    |                                       |                                |
| vir Alan Fi<br>iicil No<br>63077              | 1312312043332220              |                                 |                    |                                       |                                |
| vir Alan Fi<br>Sicil No<br>63077<br>rleşme Sö | izleşmesi                     |                                 |                    |                                       | Säzleemevi                     |
| vir Alan Fi<br>iicil No<br>63077<br>fleşme Sö | izleşmesi                     |                                 |                    |                                       | Sözleşmeyi                     |
| vir Alan Fi<br>icil No<br>63077<br>1eşme Sö   | izleşmesi<br>(* -   % 🗈 😭 🖪 2 | 전 및 🛛 🕶 🖏 🕶 Font Ad             | I + Font +         |                                       | Sözleşmeyi                     |

Birleşme sözleşmesi sisteme girildikten sonra kaydedilmelidir.

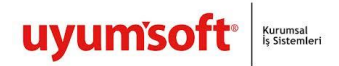

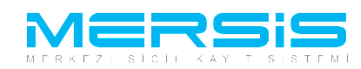

# 

Birleşme başvurusu için gerekli bilgileri doldurulduktan sonra başvuru hazırla butonu ile ilgili başvuru onaya gönderilmek için hazırlanmaktadır.

|                                   | azırla İptal                   |                                |                      |                                                         |               |
|-----------------------------------|--------------------------------|--------------------------------|----------------------|---------------------------------------------------------|---------------|
| JYARI                             |                                |                                |                      |                                                         |               |
| Birleşmeye                        | eklenen firmanın borca batık ( | olmadığına dair Bilirkişi Rapo | orunun sisteme belge | ekleme bölümünden eklenmiş olması gerekmekedir. Aksi ta | akdirde başvu |
| anunlara u                        | ıygun olmayacak ve Sicil Müdü  | irlüğü tarafından onaylanmay   | acaktır!             |                                                         |               |
|                                   | Unvan: İZMİR FİRM              | IASI1 AEROSOL LÍMÍTED ŞÍR      | KETİ                 |                                                         |               |
|                                   | Mersis No: 1912-5              | 128-4955-2228                  |                      |                                                         |               |
|                                   | Sicil Numarası: 163077         |                                |                      | Talep Numarası:                                         |               |
|                                   | Türü: LİMİTED Şİ               | RKET                           |                      | Tescil Tarihi:                                          |               |
|                                   | Talep Turu: Birleşme İn        | iternet Başvurusu              |                      | Başvuru Sahibi: BAŞAK ZÜLFİKAR(basak)                   |               |
|                                   | Talep Durumu: Başvuru De       | evam Ediyor.                   |                      | Basvuru Tarihi:                                         |               |
| 1111                              | 2552272246057008/1             | MERCINI TICARET SICIL M        | IÜDÜRLÜĞÜ            |                                                         |               |
| Sicil No.                         | Marris No.                     | M2T                            |                      | Unven                                                   | eşen) i inna  |
| 1111                              | 2552372246957908/1             | MERSIN TICARET SICIL M         | IÜDÜRLÜĞÜ            | TÜR DEĞİSİKLİĞİ ALETLERİ ANONİM SİRKETİ                 | 9             |
|                                   | 8618334741328300               | MERSIN TICARET SICIL M         | IÜDÜRLÜĞÜ            | TEST İST1 ALAN HİZMETLERİ ANONİM ŞİRKETİ                | 9             |
| 40053                             | 0010334741320330               |                                |                      |                                                         |               |
| 40053                             | imalar                         |                                |                      |                                                         |               |
| 40053<br>Devir Alan F             | Firmalar                       | TCM                            | Unican               |                                                         |               |
| 40053<br>Devir Alan F<br>Sicil No | Firmalar<br>Mersis No          | TSM                            | Unvan                |                                                         |               |

Birleşme başvurusu için ilgili kararlar sisteme aşağıdaki alanlardan eklenmektedir.

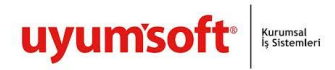

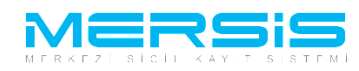

# ONAYA GÖNDER

| 🗢 Ana Menü 🛛 🌩 Başvuru 🛛 | Listesi Birleşme İnternet Başvuru             | ısu Başvurusu - Onaya Gö | nderme          |                       |              |
|--------------------------|-----------------------------------------------|--------------------------|-----------------|-----------------------|--------------|
| Başvuruya Dön Önaya Gör  | ider Belge Ekle İptal Et                      |                          |                 |                       |              |
| 🔲 Ön İncelemeye Gönderr  | nek için soldaki kutucuğu işaretleyiniz !!! ( | (Ücrete tabidir) !!!     |                 |                       |              |
| Unvan:                   | İZMİR FİRMASI1 AEROSOL LİMİTED ŞİRK           | ŒТÍ                      |                 |                       |              |
| Mersis No:               | 1912-5128-4955-2228                           |                          |                 |                       |              |
| Sicil Numarası:          | 163077                                        |                          | Talep Numarası: |                       |              |
| Türü:                    | LİMİTED ŞİRKET                                |                          | Tescil Tarihi:  |                       |              |
| Talep Turu:              | Birleşme İnternet Başvurusu                   |                          | Başvuru Sahibi: | BAŞAK ZÜLFİKAR(basak) |              |
| Talep Durumu:            | Başvuru Devam Ediyor.                         |                          | Basvuru Tarihi: |                       |              |
| Birleşme Sözleşmesi      | İlan Metni 🥼 Kararlar 🛛 Taha                  | akkuk Bilgileri          |                 |                       |              |
| Kararlar                 |                                               |                          |                 |                       | + Karar Ekle |
| Karar Tipi               | Karar No                                      | Karar Tarihi             |                 |                       |              |
| Kayıt Bulunamadı         |                                               |                          |                 |                       |              |

Karar ekle butonu seçildikten sonra karşımıza aşağıdaki gibi ekran gelmektedir. İlgili alanlar doldurularak kaydet-kapat seçilmektedir.

| F | Karar Ekle                       |                      |            | × |
|---|----------------------------------|----------------------|------------|---|
|   | 🥥 Kaydet/Kapat 🛛 🔀 Kapat         |                      |            |   |
|   |                                  |                      |            |   |
|   | Genel Kurul                      |                      |            |   |
|   | Değişiklik Hangi Kararla Alındı? | ⊚ Genel Kurul ⊚ Mahl | keme Karan |   |
|   | Mahkeme Adı:                     | est                  | ]          |   |
|   | Sayı:                            | 213                  | ]          |   |
|   | Tarih:                           | 30.10.2012           |            |   |
|   |                                  | ifsdfsdfsd           | A          | × |
|   |                                  |                      |            |   |
|   | Karar :                          |                      |            |   |
|   |                                  |                      |            | - |
|   |                                  |                      |            |   |

Bütün bilgiler toplandıktan sonra onaya gönder butonu ile tsm onayına gönderilmektedir.

| Basyuruya Dön Onava Gön | der Relge Ekle İntal Et                                          |
|-------------------------|------------------------------------------------------------------|
| buşvuluyu bon onuyu oon |                                                                  |
| 🔲 Ön İncelemeye Göndern | nek için soldaki kutucuğu işaretleyiniz !!! (Ücrete tabidir) !!! |
| Unvan:                  | İZMİR FİRMASI1 AEROSOL LİMİTED ŞİRKETİ                           |
| Mersis No:              | 1912-5128-4955-2228                                              |
|                         |                                                                  |

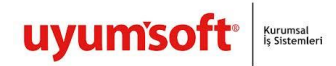

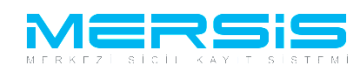

### DEVİR OLAN FİRMALAR TERKİN İŞLEMİNİ GERÇEKLEŞTİRİR

### 1.FİRMA

Devir olan firmaların birleşme başvuruları tescil edildikten sonra bu firmaların üzerinde terkin işlemi yapmaları için ilgili kontroller gelmektedir.

Aşağıdaki firmada birleşme işlemine devir olan olarak katıldığı için üzerinde terkin başvurusunun kontrolü bulunmaktadır.

|                                                                  | 111111     |                          |                        |           |                          |                                          |                    |                  |               |               |
|------------------------------------------------------------------|------------|--------------------------|------------------------|-----------|--------------------------|------------------------------------------|--------------------|------------------|---------------|---------------|
| Unva                                                             | n: TÜR     | DEĞİŞİKLİĞİ ALE          | ETLERİ ANONİI          | M ŞİRKET  | Tİ                       |                                          |                    |                  |               |               |
| Mersis N                                                         | o: 25      | 52-3722-469              | 95-7908/1              |           |                          |                                          |                    |                  |               |               |
| Tür                                                              | ü: TEK     | KİŞİLİK ANONİM           | ŞİRKET                 |           |                          |                                          |                    |                  |               |               |
| SicilN                                                           | lo: 111    | 1                        |                        |           |                          |                                          |                    |                  |               |               |
| Sicil Müdürlüğ                                                   | ü: MEF     | SIN TICARET SIC          | CIL MÜDÜRLÜÖ           | ĞÜ        |                          |                                          |                    |                  |               |               |
| Firma Durum                                                      | u: Aktif   |                          |                        |           |                          |                                          |                    |                  |               |               |
|                                                                  |            |                          |                        |           |                          |                                          |                    | An               | a Sözleşme    | Sicil Esas De |
| UYARI<br>İşlem yapmak istediğiniz ş<br>Firma Üzerindeki İşlemler | airket ona | aylanmış bir birleş      | şmeye başvuru:         | suna kati | lmış durum               | da. Sadece Terkin b                      | aşvurusu yapabili  | rsiniz !         |               |               |
|                                                                  |            |                          |                        |           | Firmadaki K              | sıtlamalar                               |                    |                  |               |               |
| Türü                                                             | İçerik     | İlk Geçerlilik<br>Tarihi | Son Geçerlil<br>Tarihi | ik        | Açıklama                 |                                          |                    |                  |               |               |
| Çalıntı Kimlik                                                   |            | 22.08.2012<br>00:00:00   | 29.08.2012<br>00:00:00 |           | dasdasdasd               | 35                                       |                    |                  |               |               |
| Gerçek Ortak                                                     |            | 22.08.2012<br>00:00:00   | 30.08.2012<br>00:00:00 |           | asdasdsada<br>asdasdsada | dasaerwer rtert asdas<br>dasaerwer rtert | dsadadasaerwer rte | ert asdasdsadada | saerwer rtert |               |
| Temsilci Olamaz                                                  |            | 30.10.2012<br>00:00:00   | 28.11.2012<br>00:00:00 |           | artık temsilo            | iai                                      |                    |                  |               |               |
| Temsilci Olamaz                                                  |            | 01.10.2012<br>00:00:00   | 31.10.2012<br>00:00:00 |           | kişi temsilci            | olamaz.                                  |                    |                  |               |               |
| Denetçi Olamaz                                                   |            | 01.10.2012<br>00:00:00   | 31.10.2012<br>00:00:00 |           | Kişi Denetçi             | Olamaz.                                  |                    |                  |               |               |
| Yönetim Kuruluna<br>Giremez                                      |            | 01.10.2012<br>00:00:00   | 31.10.2012<br>00:00:00 |           | Kişi Yönetin             | n Kuruluna Giremez                       |                    |                  |               |               |
| TALEP NO UNVAN                                                   | TÜRÜ       | OLUŞTURMA T              | ARIHI E                | ASVURU    | TARIHI                   | BASVURU TÜRÜ                             | DURUMU             | BAŞVURAN         | İŞLEM         | İŞLEM         |
| Şu an devam eden tescil i                                        | şlemi yo   | k.                       |                        |           |                          |                                          |                    |                  |               |               |
|                                                                  |            |                          |                        |           |                          |                                          |                    |                  |               |               |
| Normal Değişiklik                                                | Resen D    | eğişiklik 🔘 Rese         | n Düzeltme             |           |                          |                                          |                    |                  |               |               |
|                                                                  |            |                          | 5                      |           |                          | 5                                        |                    |                  | 6             | 8             |
| Değişiklik Başlat                                                |            | Tasfiye                  | Başlat                 | Ta        | sfiye'den D              | önüş Başlat                              | Terkin Başı        | at               | Ek T          | Tasfiye       |
| 5                                                                |            | 5                        | 5                      |           | 5                        | Ś                                        | 5                  |                  | 6             | 8             |
| Birleşme Başlat                                                  |            | Acentalık İş             | lemi Başlat            |           | Rehin İşlen              | ni Başlat                                | Tür Değişikliği    | Başlat           | Merkez M      | Nakli Başlat  |
| 653                                                              |            |                          |                        |           |                          |                                          |                    |                  |               |               |
| Bölünme Başlat                                                   |            |                          |                        |           |                          |                                          |                    |                  |               |               |
|                                                                  |            |                          |                        |           |                          |                                          |                    |                  |               |               |

Terkin başlat butonu seçildikten sonra aşağıdaki ekran kullanıcının önüne gelmektedir. Terkin nedeni girmek için Gir/Düzelt butonu kullanılmaktadır.

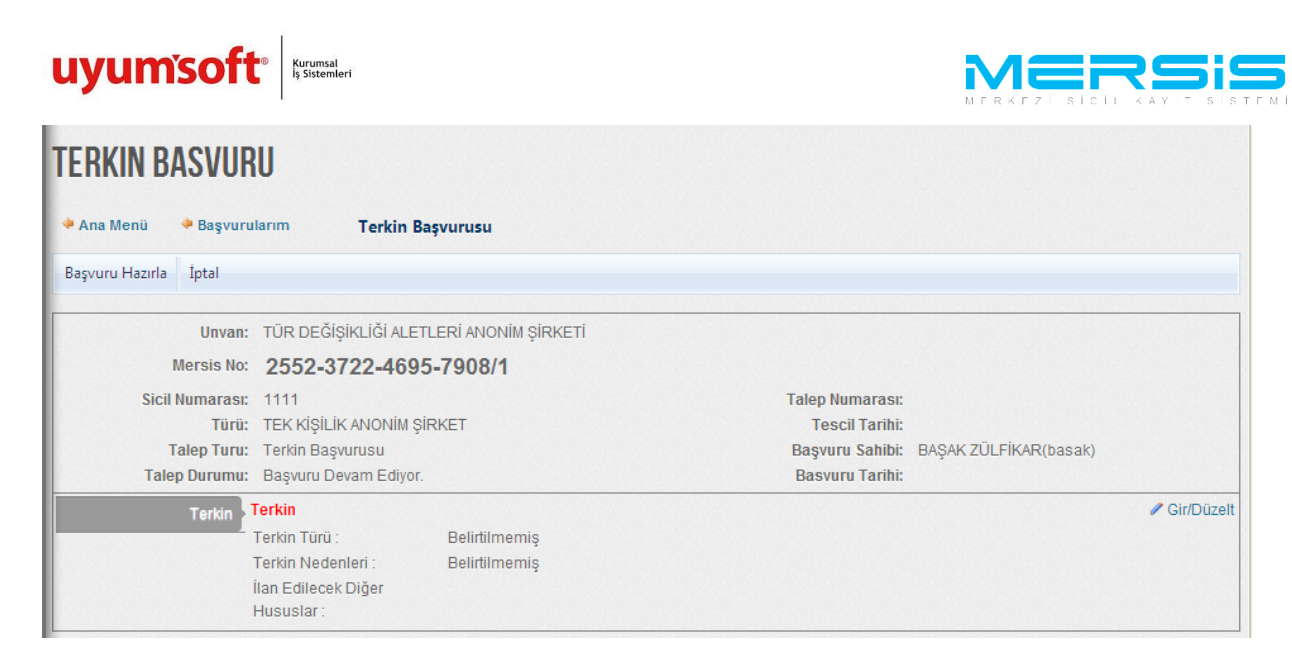

Karşımıza gelen popup içinde terkin türü, terkinin nedeni ve ilan edilecek hususlar alanları doldurulmaktadır. Kaydet butonu ile ilgili bilgiler sisteme yüklenmektedir.

|   | Terkin              |                                      | × |
|---|---------------------|--------------------------------------|---|
| ŝ | 🗙 Kapat             |                                      | • |
|   |                     | Terkin                               |   |
|   | Terkin Türü         | Birleşme Sonucu Terkin Edilmiştir. 💌 |   |
|   | Terkin Nedenleri    | Devir veya Birleşme                  |   |
|   |                     | ŞİRKETİN TÜM MALVARLIĞI              |   |
|   | İlan Edilecek Diğer |                                      |   |
|   | vb.):               |                                      |   |
|   |                     |                                      |   |
|   |                     | Kaydet                               |   |

Başvuru hazırla butonunun seçilmesiyle aşağıdaki ekran gelmektedir. Terkin işlemiyle ilgili gerekli ilan metni aşağıdaki gibi incelene bilinir.

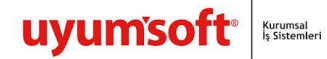

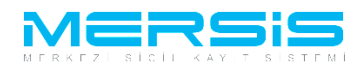

Başvuruya Dön Onaya Gönder Belge Ekle İptal Et

| 🔲 Ön İncolomovo Göndorm                                                                                                    | ook icin soldaki kutucuğu isarotloviniz III (Ücroto tak                                                                                                    | sidir) III                                                                                                    |                                                                                                    |
|----------------------------------------------------------------------------------------------------|----------------------------------------------------------------------------------------------------|----------------------------------------------------------------------------------------------------|----------------------------------------------------------------------------------------------------|
|                                                                                                    | iek için soldaki kulucuğu işaretleyiniz (öcrete tab                                                                                                    | 500 y :::                                                                                                    |                                                                                                    |
| Unvan:                                                                                                    | TÜR DEĞIŞİKLİĞİ ALETLERİ ANONİM ŞİRKETİ                                                                                                    |                                                                                                    |                                                                                                    |
| Mersis No:                                                                                                    | 2552-3722-4695-7908/1                                                                                                    |                                                                                                    |                                                                                                    |
| Sicil Numarası:                                                                                                    | 1111                                                                                                    | Talep Numarası:                                                                                                    | 25067                                                                                                    |
| Türü:                                                                                                    | TEK KİŞİLİK ANONİM ŞİRKET                                                                                                    | Tescil Tarihi:                                                                                                    |                                                                                                    |
| Talep Turu:                                                                                                    | Terkin Başvurusu                                                                                                    | Başvuru Sahibi:                                                                                                    | BAŞAK ZÜLFİKAR(basak)                                                                                    |
| Talep Durumu:                                                                                                    | Başvuru Devam Ediyor.                                                                                                    | Basvuru Tarihi:                                                                                                    |                                                                                                    |
| 🛛 İlan Metni 🛛 🦺 Kararl                                                                                                    | ar Tahakkuk Bilgileri                                                                                                    |                                                                                                    |                                                                                                    |
| 🔒 Ilan Metni Yazdır                                                                                                    |                                                                                                    |                                                                                                    |                                                                                                    |
| TERKİN<br>Yukarıda bilgileri verilen ŞİR<br>pasifi ile MERSİN TİCARET<br>DIŞKAPINO B İÇKAPINO E<br>Terkin Sebebi : Devir veya E | KETİN ticaret sicil kaydı memurluğumuza ibraz ec<br>SİCİL MÜDÜRLÜĞÜ'na kayıtlı 163077 Sicil ve 191<br>30RNOVA/İZMİR adresinde kayıtlı İZMİR FİRMASI<br>3irleşme | dilen evraklara istinaden ve Türk Ticaret<br>12512849552228 Mersis numaralı ATAT<br>11 AEROSOL LİMİTED ŞİRKETİ'ne devir | Kanununa uygun olarak tüm aktif ve<br>ÜRK MAHALLESİ 915/1 SOKAK 2<br>olduğundan kaydı terkin edilmiştir. |
| İlan Edilecek Diğer Hususla                                                                                                    | r : ŞİRKETİN TÜM MALVARLIĞI                                                                                                    |                                                                                                    |                                                                                                    |
| Words: 68 Characters: 518                                                                                                    |                                                                                                    |                                                                                                    |                                                                                                    |

Terkin işlemine giriş için alınan kararlar sisteme girilmektedir. Karar ekle butonu seçilerek bilgi girişi sağlanılır.

| İlan Metni    | 🚺 Kararlar 🛛 Ta | ahakkuk Bilgileri |              |              |
|---------------|-----------------|-------------------|--------------|--------------|
| Kararlar      |                 |                   |              | 🕂 Karar Ekle |
| Karar Tipi    |                 | Karar No          | Karar Tarihi |              |
| Kayıt Bulunam | adı             |                   |              |              |

Kararla ilgili aşağıdaki gibi gerekli bilgiler doldurulmaktadır.

| E | Karar Ekle                       |                                                | × |  |
|---|----------------------------------|------------------------------------------------|---|--|
|   | 🎱 Kaydet/Kapat 🛛 🔀 Kapat         |                                                |   |  |
|   |                                  |                                                |   |  |
|   | Genel Kurul                      |                                                |   |  |
|   | Değişiklik Hangi Kararla Alındı? | 🖲 Genel Kurul 💿 Yönetim Kurulu 💿 Mahkeme Karan |   |  |
|   | Sayı:                            |                                                |   |  |
|   | Tarih:                           |                                                |   |  |
|   | Karar :                          |                                                |   |  |

Onaya gönder butonu ile terkin başvurusu tsm onayına gönderilmektedir.

Başvuruya Dön Onaya Gönder Belge Ekle İptal Et

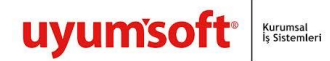

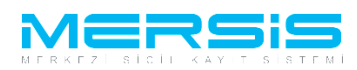

TSM'ye gönderilen başvuru diğer tescil işlemleri gibi önkontrol- tsm onayı gibi bir akış içerisinde değerlendirilmeye alınacaktır.

### 2.FİRMA

Devir olan diğer firmaların da üzerinde terkin olması için gerekli kontroller mevcuttur. Bu firmalar da terkin başvurusunu aynı şekilde başlatmaktadır.

| Unvan: 1                                                              | TEST İST1 ALAN HİZME          | TLERİ ANONİM ŞİRİ                                                                                               | KETİ                                                         |                                   |               |                |
|-----------------------------------------------------------------------|-------------------------------|----------------------------------------------------------------------------------------------------|--------------------------------------------------------------|-----------------------------------|---------------|----------------|
| Mersis No:                                                            | 8618-3347-413                 | 2-8390                                                                                                    |                                                              |                                   |               |                |
| Türü: /                                                               | ANONİM ŞİRKET                 |                                                                                                    |                                                              |                                   |               |                |
| Sicilino, 4                                                           |                               |                                                                                                    |                                                              |                                   |               |                |
| Sicii Muduriugu: 1                                                    | MERSIN HCARET SICI            | MODURLUGU                                                                                                    |                                                              |                                   |               |                |
| Firma Durumu: A                                                       | AKUT                          |                                                                                                    |                                                              |                                   |               |                |
|                                                                       |                               |                                                                                                    |                                                              | An                                | a Sözleşme    | Sicil Esas Def |
| UYARI<br>İşlem yapmak istediğiniz şirket<br>Firma Üzerindeki İslemler | onaylanmış bir birleşn        | neye başvurusuna ka                                                                                             | atılmış durumda. Sadece Terkin b                             | aşvurusu yapabilirsiniz !         |               |                |
| inna ozerinaeki işieniler                                             |                               |                                                                                                    | Firmadaki Kısıtlamalar                                       |                                   |               |                |
| Türü İçe                                                              | erik İlk Geçerlilik<br>Tarihi | Son Geçerlilik<br>Tarihi                                                                                        | Açıklama                                                     |                                   |               |                |
| Çalıntı Kimlik                                                        | 22.08.2012<br>00:00:00        | 29.08.2012<br>00:00:00                                                                                          | dasdasdas                                                    |                                   |               |                |
| Gerçek Ortak                                                          | 22.08.2012<br>00:00:00        | 30.08.2012<br>00:00:00                                                                                          | asdasdsadadasaerwer rtert asdas<br>asdasdsadadasaerwer rtert | dsadadasaerwer rtert asdasdsadada | saerwer rtert |                |
| Temsilci Olamaz                                                       | 30.10.2012<br>00:00:00        | 28.11.2012<br>00:00:00                                                                                          | artık temsilciai                                             |                                   |               |                |
| Temsilci Olamaz                                                       | 01.10.2012<br>00:00:00        | 31.10.2012<br>00:00:00                                                                                          | kişi temsilci olamaz.                                        |                                   |               |                |
| Denetçi Olamaz                                                        | 01.10.2012<br>00:00:00        | 31.10.2012<br>00:00:00                                                                                          | Kişi Denetçi Olamaz.                                         |                                   |               |                |
| Yönetim Kuruluna<br>Giremez                                           | 01.10.2012<br>00:00:00        | 31.10.2012<br>00:00:00                                                                                          | Kişi Yönetim Kuruluna Giremez                                |                                   |               |                |
| TALEP NO UNVAN TÜ                                                     | RŪ OLUŞTURMA TA               | RIHI BASVUR                                                                                                    | U TARIHI BASVURU TÜRÜ                                        | DURUMU BAŞVURAN                   | ÍŞLEM         | İŞLEM          |
| Şu an devam eden tescil işlem                                         | i yok.                        |                                                                                                    |                                                              |                                   |               |                |
|                                                                       |                               |                                                                                                    |                                                              |                                   |               |                |
| Normal Değişiklik  Rese                                               | n Değişiklik 🔘 Resen          | Düzeltme                                                                                                    |                                                              |                                   |               |                |
| <u> </u>                                                              | (S)                           |                                                                                                    | (S)                                                          |                                   | 6             | 8              |
| Değişiklik Başlat                                                     | Tasfive P                     | aslat T                                                                                                    | asfive'den Dönüs Baslat                                      | Terkin Baslat                     | Ek T          | asfive         |
|                                                                       | ruonjo z                      | , agent and a second second second second second second second second second second second second second second |                                                              |                                   | 6             |                |
|                                                                       |                               |                                                                                                    | .***                                                         |                                   |               |                |
| Birleşme Başlat                                                       | Acentalık İşle                | mi Başlat                                                                                                    | Rehin İşlemi Başlat                                          | Tür Değişikliği Başlat            | Merkez N      | laklı Başlat   |
| Bölünme Başlat                                                        |                               |                                                                                                    |                                                              |                                   |               |                |

Terkin işlemi başlat butonu seçildikten sonra terkin iş akışındaki aşağıdaki ekranlar gelmektedir.

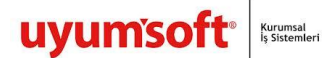

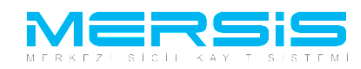

Başvuru Hazırla İptal Unvan: TEST İST1 ALAN HİZMETLERİ ANONİM ŞİRKETİ Mersis No: 8618-3347-4132-8390 Sicil Numarası: 40053 Talep Numarası: Türü: ANONİM SİRKET Tescil Tarihi: Talep Turu: Terkin Basvurusu Basvuru Sahibi: BASAK ZÜLFİKAR(basak) Talep Durumu: Başvuru Devam Ediyor. Basvuru Tarihi: Terkin Terkin Gir/Düzelt Terkin Türü : Birleşme Sonucu Terkin Edilmiştir. Terkin Nedenleri : İflas İlan Edilecek Diğer BÜTÜN MALVARLIĞI Hususlar

Terkin bilgileri girilip, başvuru hazırla seçildikten sonra aşağıdaki gibi terkin sonucu ilan edilecek metin incelenebilinmekte ve kararlar girilmektedir.

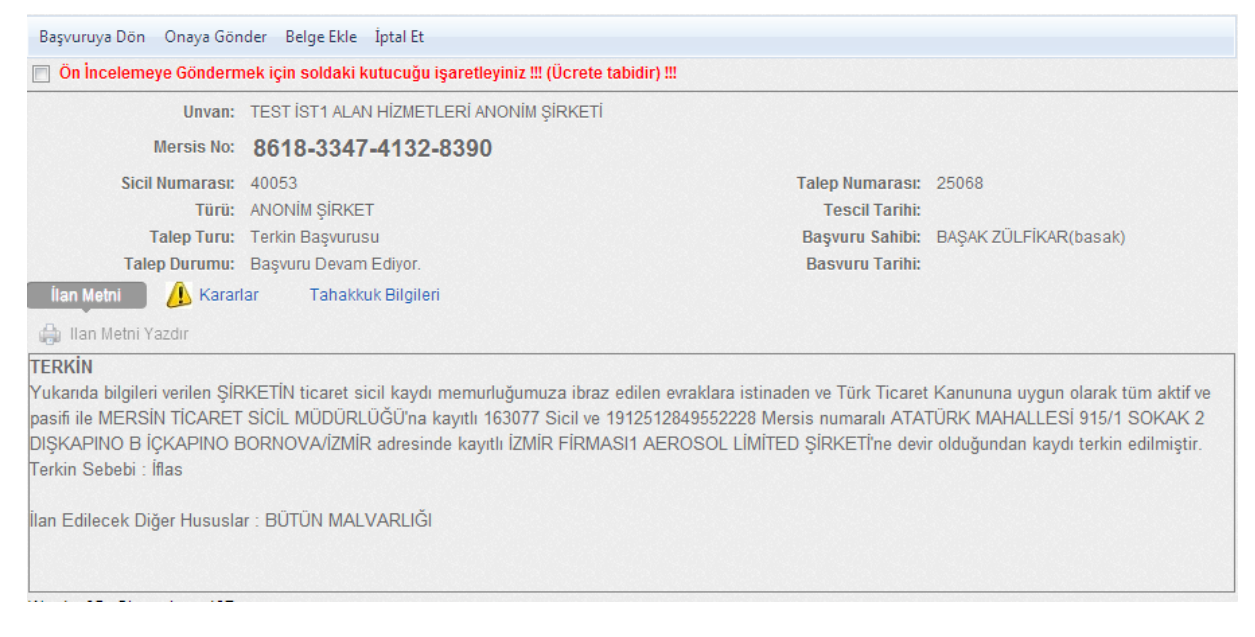

Karar bilgileri de girildikten sonra onaya gönder butonu ile ilgili başvuru bağlı olunan tsm'ye tescil olması için gönderilmektedir.

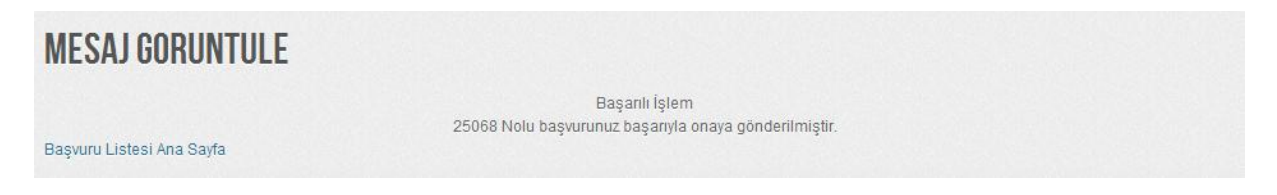

### DEVİR ALAN FİRMAYA SERMAYE ARTIRIMI YAPILIR.

Devir alan firma üzerinde yapabileceği işlemlerle ilgili herhangi bir kontrol olmadan aşağıdaki gibi gelmektedir. Birleşme işlemiyle ilgili sermaye artırımı değişiklik işlemiyle başlatılır.Değişiklik başlat butonu seçilmektedir.

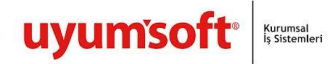

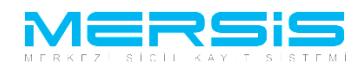

Unvan: iZMIR FIRMASI1 AEROSOL LIMITED ŞIRKETİ

Türü: LİMİTED ŞİRKET

SicilNo: 163077

Sicil Müdürlüğü: MERSİN TİCARET SİCİL MÜDÜRLÜĞÜ

Firma Durumu: Aktif

#### Ana Sözleşme Sicil Esas Def

Merkez Nakli Başlat

UYARI

İşlem yapmak istediğiniz şirket onaylanmış bir birleşmeye başvurusuna katılmış durumda. Sadece Terkin başvurusu yapabilirsiniz ! Firma Üzerindeki İşlemler

|                             |          |                          |                        |        | Firmadaki Kı               | sıtlamalar                                 |                  |                  |               |        |  |
|-----------------------------|----------|--------------------------|------------------------|--------|----------------------------|--------------------------------------------|------------------|------------------|---------------|--------|--|
| Türü                        | İçerik   | İlk Geçerlilik<br>Tarihi | Son Geçerl<br>Tarihi   | ilik   | Açıklama                   |                                            |                  |                  |               |        |  |
| Çalıntı Kimlik              |          | 22.08.2012<br>00:00:00   | 29.08.2012<br>00:00:00 |        | dasdasdasda                | 35                                         |                  |                  |               |        |  |
| Gerçek Ortak                |          | 22.08.2012<br>00:00:00   | 30.08.2012<br>00:00:00 |        | asdasdsadad<br>asdasdsadad | lasaerwer rtert asdasds<br>lasaerwer rtert | adadasaerwer rte | ert asdasdsadada | saerwer rtert | t      |  |
| Temsilci Olamaz             |          | 30.10.2012<br>00:00:00   | 28.11.2012<br>00:00:00 |        | artık temsile              | iai                                        |                  |                  |               |        |  |
| Temsilci Olamaz             |          | 01.10.2012<br>00:00:00   | 31.10.2012<br>00:00:00 |        | kişi temsilci              | olamaz.                                    |                  |                  |               |        |  |
| Denetçi Olamaz              |          | 01.10.2012<br>00:00:00   | 31.10.2012<br>00:00:00 |        | Kişi Denetçi               | Olamaz.                                    |                  |                  |               |        |  |
| Yönetim Kuruluna<br>Giremez |          | 01.10.2012<br>00:00:00   | 31.10.2012<br>00:00:00 |        | Kişi Yönetin               | n Kuruluna Giremez                         |                  |                  |               |        |  |
| TALEP NO UNVAN              | TÜRÜ     | OLUŞTURMA T              | ARIHI                  | BASVUR | U TARIHI                   | BASVURU TÜRÜ                               | DURUMU           | BAŞVURAN         | ÍŞLEM         | ÍŞLEM  |  |
| Şu an devam eden tescil iş  | lemi yol | c.                       |                        |        |                            |                                            |                  |                  |               |        |  |
| 🖲 Normal Değişiklik 🔘 R     | esen De  | ğişiklik 🔘 Resen         | Düzeltme               |        |                            |                                            |                  |                  |               |        |  |
| <b>\$</b>                   |          |                          | \$                     |        |                            |                                            |                  |                  | 4             | \$     |  |
| Değişiklik Başlat           |          | Tasfiye E                | Başlat                 | Та     | sfiye'den Dö               | nüş Başlat                                 | Terkin Başla     | at               | Ek T          | asfiye |  |
| <b>S</b>                    |          |                          | \$                     |        |                            |                                            | <b>S</b>         |                  | 4             | 8      |  |

Rehin İşlemi Başlat

Tür Değişikliği Başlat

### Sermaye değişikliği başlat butonu ile işlem başlatılır.

Acentalık İşlemi Başlat

Birleşme Başlat

3 Bölünme Başlat

| <u>Şirket Ortakları</u> | Sermaye Degişikligi Başlat         | Hisse Devri Başlat |
|-------------------------|------------------------------------|--------------------|
| Şirket Ünvanı           | Şirketin Ana Sermaye Bilgisi       |                    |
| Adres                   | Toplam Sermaye                     | : 3.500.000 TL     |
| Amaç Ve Konu            | Bir Hissenin Degeri                | : 1TL              |
| Nace Kodları            | Hisse Senedi Sayisi                | : 3500000          |
| Sormovo vo Boular       | Küpür Sayisi                       | : 0                |
| Serinaye ve Paylar      | Hamiline Hisse Sendedi Sayısı      | : 0                |
| Şirketin Süresi         | İmtiyazlı Hisse Senedi Var'mı?     | : ҮОК              |
| Yön.Den.Kur/Yetkililer  | Şirket Ortaklari Sermaye Bilgileri | E                  |

Gerekli sermaye bilgileri, ortak bilgileri ve açıklamaları girilerek doldurulmaktadır.

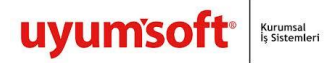

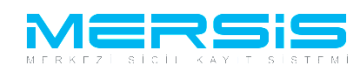

| = | Serma | ye On | Bilgi | Girisi |
|---|-------|-------|-------|--------|
|   |       |       |       |        |

| _ |                                 |   |              | —  | _ |
|---|---------------------------------|---|--------------|----|---|
| 0 | Kaydet/Kapat 🔀 Kapat            |   |              |    |   |
| ſ | Toplam Sermaye                  | : | 5.000.000,00 | TL |   |
|   | Bir Hissenin Degeri             | : | 1.000,00     | TL |   |
|   | Nama Yazili Hisse Senedi Sayisi | ÷ | 5000         |    |   |
|   | Küpür Sayisi                    | : | 0            |    |   |
|   | Hamiline Hisse Sendedi Sayısı   | : | 0            |    |   |
|   | İmtiyazlı Hisse Senedi Var'mı?  | ÷ |              |    |   |

| Şirket Ortakları       |                                            | UYARI                                                                                                    |          |
|------------------------|--------------------------------------------|----------------------------------------------------------------------------------------------------|----------|
| Şirket Ünvanı          | Ortaklar için girilen pay sayı<br>Ortak Ek | ilari ile Topiam pay sayisi arasında tutarsızlık var. Lutten kontrol ediniz !<br>.lemek İçin Lütfen "Şirket Ortaqı" Tabını Kullanınız!! |          |
| Adres                  |                                            | Sermaye Degişikligi İptal Et                                                                                                    |          |
| Amaç Ve Konu           | Şirketin Ana Sermaye Bilgisi               |                                                                                                    |          |
| Nace Kodları           | Toplam Sermaye                             | : 5.000.000 TL                                                                                                    |          |
| 🥼 Sermaye ve Paylar    | Bir Hissenin Degeri                        | : 1.000 TL                                                                                                    |          |
| Sirketin Süresi        | Hisse Senedi Sayisi                        | : 5000                                                                                                    | / Gir/Di |
| Yön Den Kur/Vetkililer | Küpür Sayisi                               | : 0                                                                                                    |          |
| Ton.Den.Ruin etkiner   | Hamiline Hisse Sendedi Sayısı              | : 0                                                                                                    |          |
| Temsil Ve lizam        | İmtiyazlı Hisse Senedi Var'mı?             | : ҮОК                                                                                                    |          |
| Genel Kurul            | Şirket Ortaklari Sermaye Bilgile           | ri                                                                                                    |          |
| Komiser Bulundurma     |                                            |                                                                                                    |          |
| İlan                   | GÜVEN B                                    |                                                                                                    | $\odot$  |
| Hesap Dönemi           | Nakdi Sermaye : 10.500 TL Toplan           | 1 Hisse Senedi Adedi : 10500                                                                                                    | Sil      |
| Kar - Zarar            | ERRÍN G                                    |                                                                                                    | ۲        |
| İhtiyat Akçesi         | Nakdi Sermaye : 1.155.000 TL Top           | lam Hisse Senedi Adedi : 1155000                                                                                                    | Sil      |
| Kanuni Hükümler        |                                            |                                                                                                    |          |
| Ek Maddeler            | Top                                        | am Nakdi Sermaye:1.165.500 TL                                                                                                    |          |
|                        | - To                                       | oplam Yerli Sermaye:1.165.500 TL                                                                                                    |          |
|                        |                                            |                                                                                                    |          |

Gerekli sermaye bilgileri girildikten sonra başvuru hazırla ilgili birleşme sonucu oluşan sermaye değişikliği sisteme girilmiş olunmaktadır.

| Bacyuru Hazurla | İntəl |  |  |
|-----------------|-------|--|--|
| Daşvuru Hazırla | iptai |  |  |
|                 |       |  |  |

İlgili sermaye işlemiyle ilgili karar bilgileri de karar ekle buton ile seçilmek için girilmektedir.

| Ana Sozlesme     | İlan Metni 🛛 🚺 | Kararlar | Tahakkuk Bilgileri |              |            |     |
|------------------|----------------|----------|--------------------|--------------|------------|-----|
| Kararlar         |                |          |                    |              | 🕂 Karar El | kle |
| Karar Tipi       |                | Karar No |                    | Karar Tarihi |            |     |
| Kayıt Bulunamadı |                |          |                    |              |            |     |

Karşımıza gelen karar alanlarındaki ilgili bilgiler doldurulduktan sonra kaydet kapdat ile sisteme yüklenmektedir.

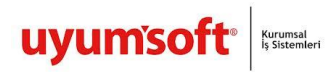

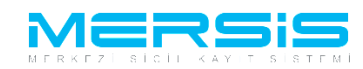

📰 Karar Ekle

| 2                                |                                                                                                    |
|----------------------------------|----------------------------------------------------------------------------------------------------|
| 🥝 Kaydet/Kapat 🛛 Kapat           |                                                                                                    |
|                                  |                                                                                                    |
| Genel Kurul                      |                                                                                                    |
| D                                |                                                                                                    |
| Degişiklik Hangi Kararla Alındi? | Genel Kurul      Vönetim Kurulu     Mahkeme Karari     Aina Kurulu     Senel Kurulu     Vönetim Kurulu     Senel Kurulu     Senel Kuruluu     Senel Kuruluu     Senel Kuruluuuuu     Senel Kuruluuuuuuuuuuuuuuuuuuuuuuuuuuu |
| Sayı:                            |                                                                                                    |
| Tarih:                           |                                                                                                    |
|                                  |                                                                                                    |
| Karar -                          |                                                                                                    |
| Kata .                           |                                                                                                    |
|                                  |                                                                                                    |
|                                  |                                                                                                    |

Onaya gönder butonu ile birleşmede devir alan firma sermaye değişikliğini onaya göndermektedir.

| ONAYA GÖNDER                                                                           |                                                |                   |                                                     |
|----------------------------------------------------------------------------------------|------------------------------------------------|-------------------|-----------------------------------------------------|
|                                                                                        | 🔶 Ana Menü                                     | 🍁 Başvuru Listesi | Değişiklik Başvurusu Başvurusu - Onaya Gönderme     |
|                                                                                        | Başvuruya Dön Onaya Gönder Belge Ekle İptal Et |                   |                                                     |
| 🔲 Ön İncelemeye Göndermek için soldaki kutucuğu işaretleyiniz !!! (Ücrete tabidir) !!! |                                                |                   | ıki kutucuğu işaretleyiniz !!! (Ücrete tabidir) !!! |